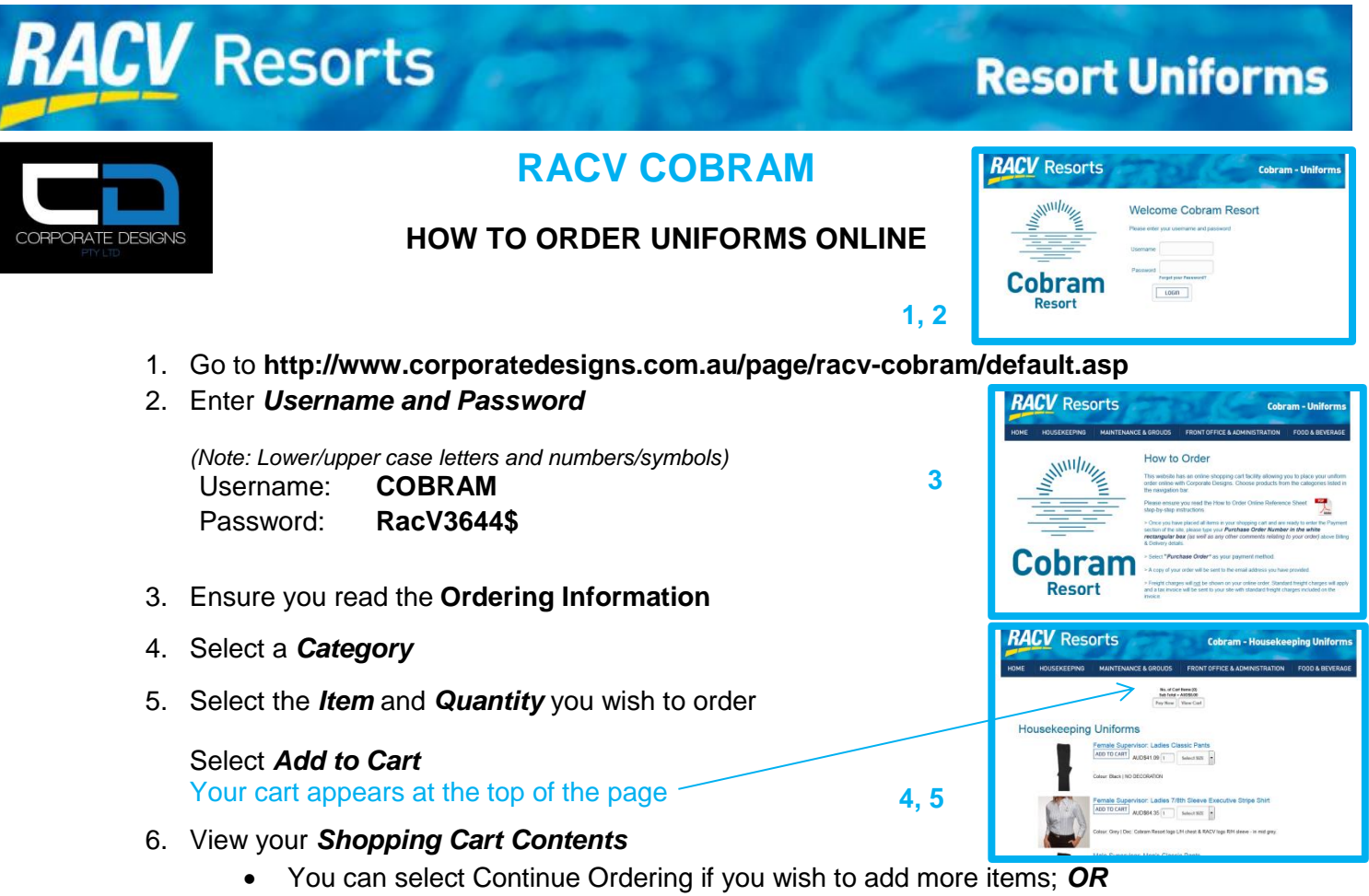

• Enter your Postcode and Country to start processing your order.

## Note: Once you enter your Postcode and Country, it will update the order total and standard freight charges will be in <u>addition</u> to this amount.

Freight will be calculated once the order is processed and on the final tax invoice to the site. Read the Order Policy and Privacy Policy.

## Then select Pay at Checkout.

7. Before entering your Billing & Delivery details, at the top of this page, there will be a WHITE RECTANGULAR BOX – type your Purchase Order Number in this section and any other comments relating to your order (e.g. type names for additional embroidery here).

**6**A

**6B** 

- Select Payment Method Purchase Order
  DO <u>NOT</u> SELECT PayPal/Credit Card as your order is being invoiced to your RACV site.
- 10. Continue with prompts once you have selected Purchase Order and *Finalise Order*.
- 11. Your order will be sent to Corporate Designs and a tax invoice processed.

NOTE: All prices displayed on the website are GST inclusive.